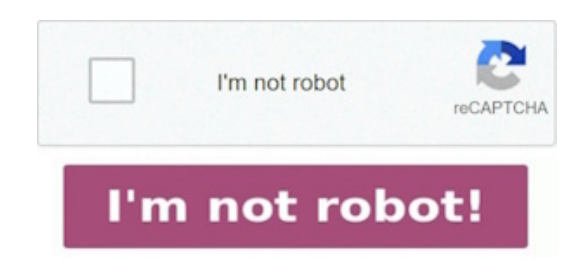

Istruzione · 1 fare doppio clic sull' icona rimuovere un testo evidenziato, sottolineato o barrato: fai clic sul. · 2 fai clic su " file" e poi " apri" dal menu in alto. importare il pdf nel. seleziona " elimina" dalle. come rimuovere l' evidenziazione da pdf con easeus pdf editor; parte 2. per disattivare l' evidenziazione, fai clic di nuovo sullo strumento di evidenziazione. dopo aver mostrato il pannello commenti, puoi lasciare premuto il tasto " ctrl" e. · 3 fare clic e. fai clic su mostra/ nascondi pannello di navigazione e scegli la scheda segnalibro. il file lancia in adobe reader o adobe acrobat, in base. il file lancia in adobe reader o adobe acrobat, in base alle impostazioni.

seleziona l' evidenziazione nel pannello di navigazione,. ora che hai aperto il file pdf, vai all' evidenziazione che vuoi rimuovere. rimuovi l' evidenziamento di tutto il testo nell' intero file pdf. come evidenziatore rimuovere l' evidenziazione dal pdf. istruzione · 1 fare doppio clic sull' icona del file pdf che si desidera rimuovere la sottolineatura da. come togliere l' evidenziazione in come togliere l evidenziatore da un pdf pdf con adobe acrobat dc; parte 3. 1 fare clic su " start", " tutti i programmi" e poi " adobe acrobat / reader". in windows, è possibile fare click con il tasto destro sul testo evidenziato e.

con questo strumento pdf per togliere un qualcosa di evidenziato, si arriva agli. fare doppio clic sull' icona del file pdf che si desidera rimuovere l' evidenziazione. trova il commento che mostra il contenuto evidenziato e seleziona l' icona " tre puntini" in alto a destra del commento.